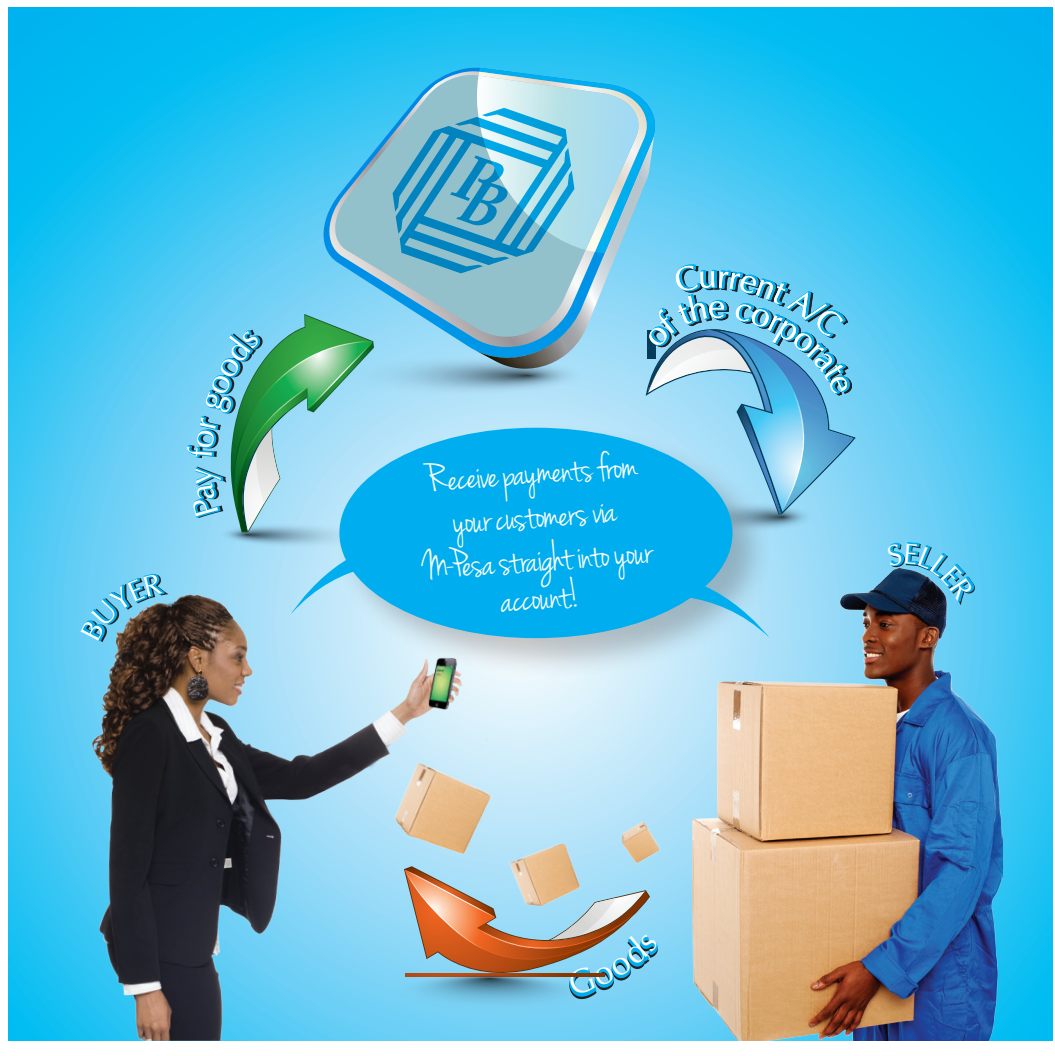

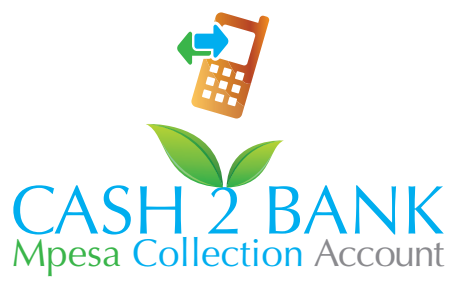

FOR CORPORATE A/C HOLDERS

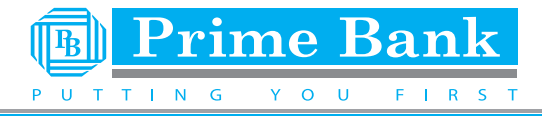

## **INTRODUCING CASH2BANK SERVICE BY PRIME BANK**

We are pleased to inform you that we have setup a payment facility through the M-Pesa platform. You can now receive payments from your debtors / customers through M-Pesa directly into your current account held at **Prime Bank Ltd**.

Prime Banks' Cash2Bank service is tailored to offer your customers a convenient, secure and easy-to-use payment platform. Using this service, customers can now credit your Prime Bank account directly anywhere and anytime at their convenience using their mobile phones.

The guide below highlights the step-by-step process of how to access and transact through Prime Cash2Bank.

#### **PAYMENT STEPS:**

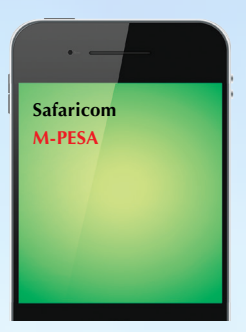

1. Client selects the M-PESA option from the Safaricom Menu on the phone

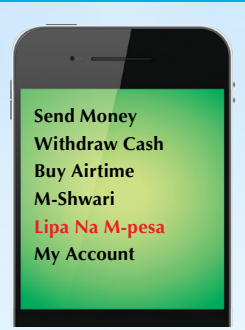

2. Client then selects either 'Lipa Na M-pesa' or 'Payment services' option from the next menu

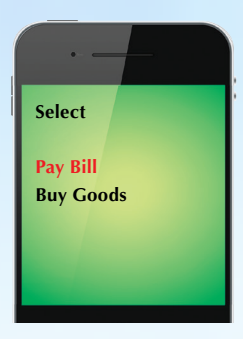

3. Client selects the 'Pay Bill' option

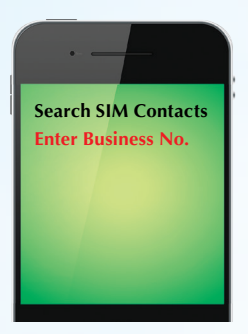

4. Client selects 'Enter Business No.'

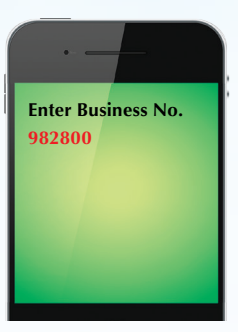

5. Client enters the Prime Bank Pay Bill Number: 982800

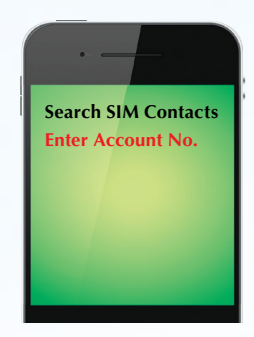

6. Client selects the option to enter an Account Number

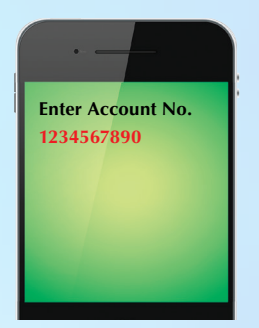

7. Client enters the beneficiary's Prime Bank Account Number i.e, your current account number

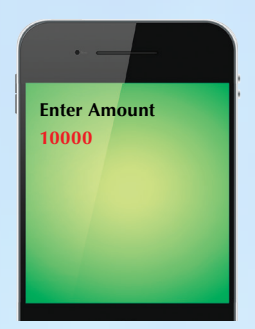

8. Client enters the Amount to be transferred

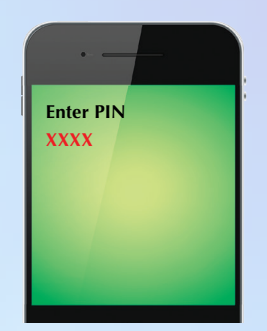

9. Client enters the M-PESA PIN to submit the transaction details

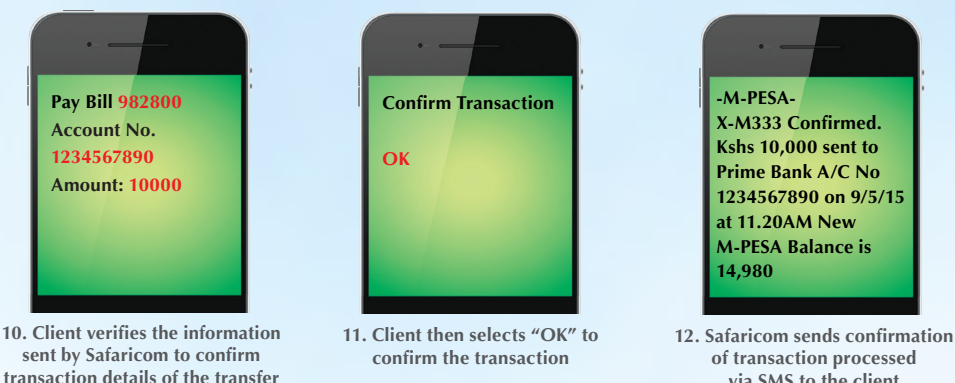

of transaction processed via SMS to the client

# 13. Our system will then credit your account with the amount and send an SMS alert to your mobile number registered in our system.

### \* CHARGES APPLY.

**Note:** In case M-Pesa credit is not sufficient to initiate the transfer, cash can also be paid to any 'M-Pesa agent' who will assist in remitting the funds through the 'PayBill' service to Prime Bank.

### PLEASE CONTACT YOUR BRANCH FOR CASH 2 BANK APPLICATION FORM.

## 0100000 30010010 000010 00100 0000 11010 00100 00016 10 0000110 1001001 100010 VOLOOOO 010010 100010 100010 100010 110100 001000

OF

000

θΣθθ

θθΙθ 000z θθΙθ ΙθΙθ 0001

001010 010001

> OTO BIBBBIBBIBB 001 010001001 010 01001001 000100017 **Riverside** Drive Pilot Line: (020) 420 3000 / 0719 090 000 Customer Care: (020) 420 3222 Email: customercare@primebank.co.ke

OOC EIBBIBBEIBIBBIBBIBB

OL

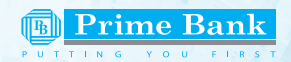